## **Eduroam Configuration Guide for Android Devices**

The screenshots below were taken on MI running Android 7.1.2.

1. Go to the Settings app and tap Wi-Fi:

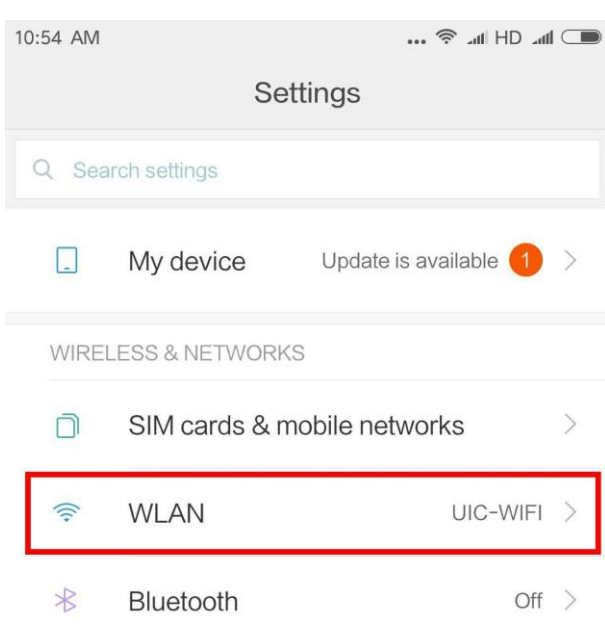

2. Tap eduroam.

| 10:54 AM<br>< WLAN            | ■_ lhr CH lhr 令 |
|-------------------------------|-----------------|
| WLAN                          |                 |
| CONNECTED                     |                 |
| UIC-WIFI 2.46/56<br>Connected | \$<br>\$        |
| AVAILABLE NETWORKS            |                 |
| 365                           |                 |
| eduroam 2.46/56               | <b>₽ \$</b> ⊅   |
| Guest 2.4G/5G                 | <b>₽</b> ≈ )    |

3. Ensure the EAP method as **PEAP**, and set the Phase 2 authentication to **MSCHAPV2**.

| 10:55 AM               | 🗟 .u. HD .u. |
|------------------------|--------------|
| < WLAN                 |              |
| eduroam                |              |
| PEAP                   | >            |
| PHASE 2 AUTHENTICATION |              |
| MSCHAPV2               | >            |
| CA CERTIFICATE         |              |
| Please select          | >            |
| Identity               |              |
| Phase 2 authent        | ication      |
| None                   |              |
| > MSCHAPV2             |              |
| GTC                    |              |

## Eduroam Configuration Guide for Android Devices

4. Enter your UIC account with
@ u i c . e d u . c n appended afterwards (as shown below) and your password. Tap Connect.

|                        | 察 .al HD .all 🗆 |
|------------------------|-----------------|
| < WLAN                 |                 |
| eduroam                |                 |
| PHASE 2 AUTHENTICATION |                 |
| MSCHAPV2               | >               |
| CACERTIFICATE          |                 |
| Please select          | >               |
| Identity               |                 |
| @uic.edu               | J.CN            |
| Anonymous identity     |                 |
| Password               |                 |
| ••••••                 | ۲               |
| Cancel                 | Connect         |

5. If the connection is

successful eduroam will be shown with the word Connected underneath it in the Wi-Fi list.

| 0:56 AM         | 🗟 'II HD .atl 🗔 |
|-----------------|-----------------|
| < WLAN          |                 |
| WLAN            |                 |
| CONNECTED       |                 |
| eduroam 2.4G/5G | • ?)            |